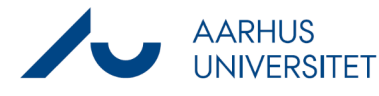

## Sådan sætter du brevdato på en mail

Denne vejledning beskriver, hvordan du sætter brevdato på en mail, der er blevet gemt i Workzone uden at brevdato fremgår af dokumentets metadata.

## Baggrund

I henhold til §24 i Cirkulære om anmeldelse og godkendelse af it-systemer CIR nr 9290, og hvis man arbejder med afgørelsessager Offentlighedsloven § 15, så skal der altid påsættes brevdato på emails, der journaliseres.

Dette gøres automatisk ved journalisering via Workzone plugin eller Addin i Outlook, men ikke hvis man bruger Drag and drop eller Stifinder.

Der er derfor lavet en ny liste til controlling: SD Emails uden brevdato, så den enkelte kan holde øje med de dokumenter man skal opdatere med brevdato. ESDH-teamet udfører desuden ugentlig controlling for at sikre, at dette bliver gjort.

| Fase                                              | Forklaring                                                                                                    | Navigation                                                                                                    |
|---------------------------------------------------|----------------------------------------------------------------------------------------------------|----------------------------------------------------------------------------------------------------|
| Find dine gemte<br>mails uden<br>brevdato         | Du finder dine gemte mails uden brevdato ved at gå<br>ind i Workzone under Dashboardet <b>Har du styr på</b><br><b>dine data?</b> i panelet i venstre side af skærmen.<br>På dashboardet finder du listen <b>SD Emails uden</b>                                                                                                    | <ul> <li>DASHBOARD</li> <li>Standarddashboard</li> <li>Har du styr på dine data?</li> <li>SD Empile uden broudete</li> </ul> |
|                                                   | brevdato, hvor dine mails uden brevdato fremgår.                                                                                                    | Titel                                                                                                    |
| Åbn mail                                          | Dobbeltklik på titlen på den enkelte mail, så<br>dokumentet åbnes. Indsæt herefter den rette<br>brevdato i feltet <b>Brevdato</b> og klik <b>Gem</b> .                                                                                                    | Brevdato<br>15-01-2024<br>Gem                                                                                                |
| Hvis det ikke er<br>muligt at påsætte<br>brevdato | <ul> <li>Hvis dokumentet ligger på en afsluttet sag, skal du genåbne sagen inden brevdatoen kan gemmes.</li> <li>Klik da først på <b>Til sag</b> øverst i navigationsbåndet, notér <b>Afsluttet dato</b> (så den kan gen-indtastes efterfølgende) og klik herefter på <b>Genåbn</b> inde på sagen. Opdatér herefter din browser.</li> <li>Du kan nu gå ind på det relevante dokument og påsætte brevdato. Når dette er gjort, udfyldes <b>Afsluttet dato</b> igen på sagen og sagen lukkes/afsluttes.</li> </ul> | Til<br>sag<br>Genåbn                                                                                                    |